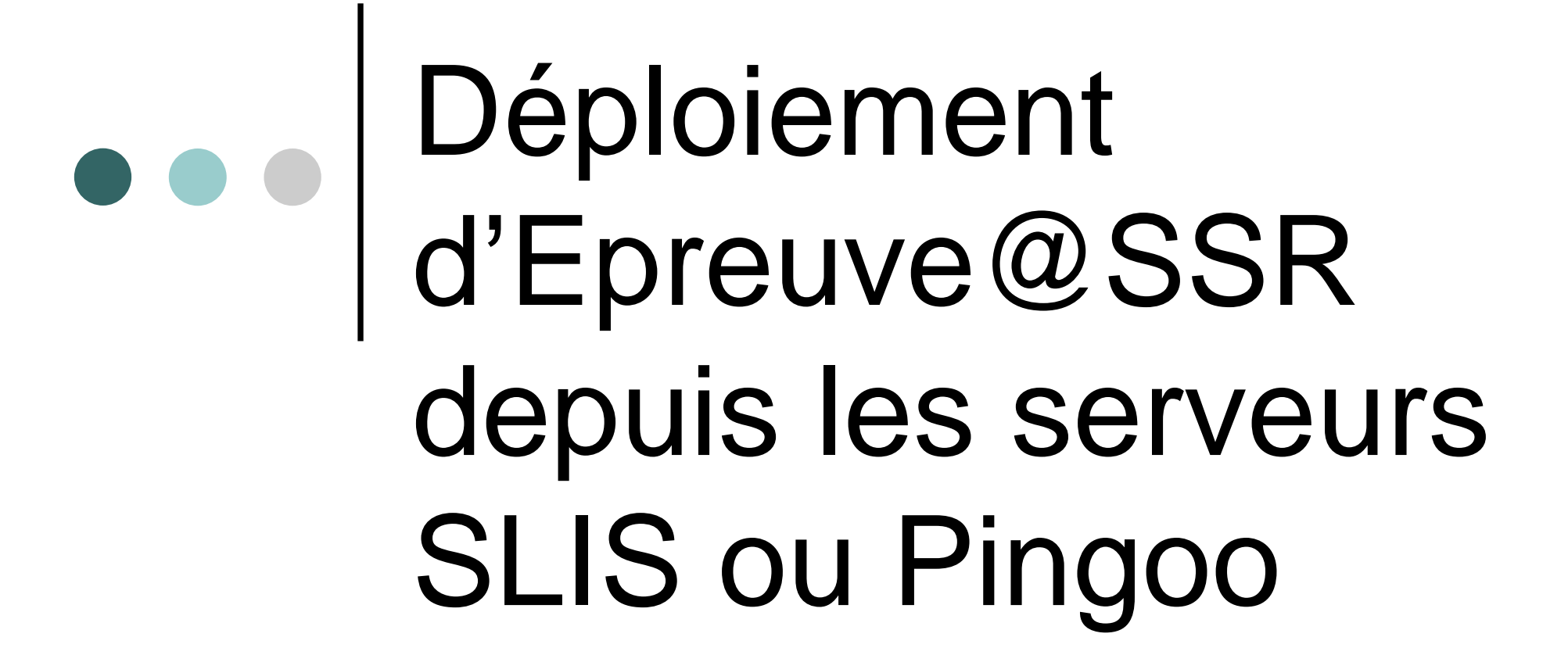

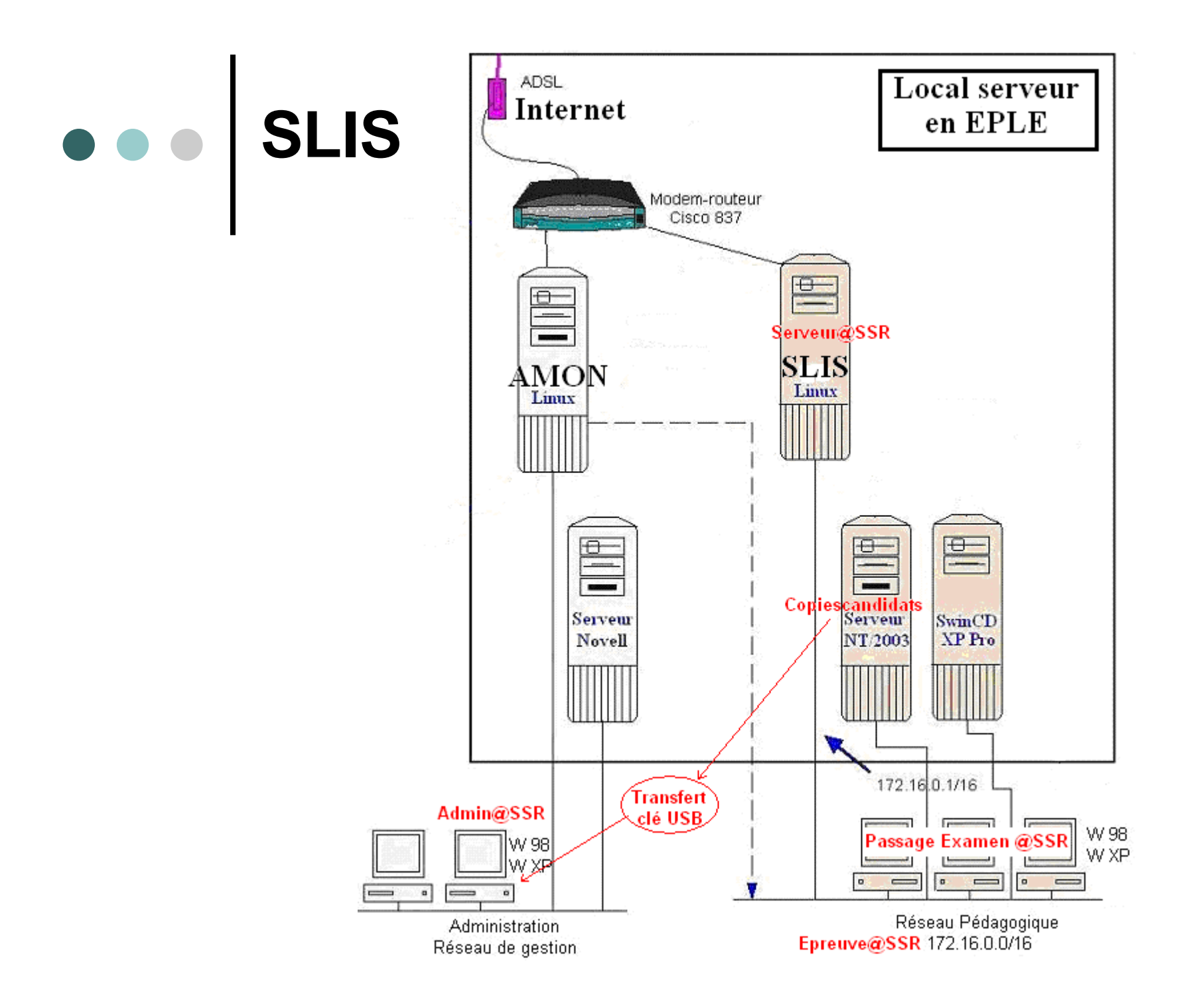

# Serveur Académique et SLIS

- Le Serveur « Rsync » existant est hébergé au rectorat de l'académie pour les EPLE équipés de Serveurs SLIS (SLIS : correspondant de AMON pour la pédagogie).
- Ce serveur Rsync est programmé par l'équipe centrale pour les mises à jour automatiques des SLIS.

#### SLIS: Programmation de la Distribution d'Epreuve@SSR

- Aucune intervention de l'EPLE n'est nécessaire.
- C'est l'équipe centrale qui assure le déploiement de l'application Serveur d'Epreuve@SSR.
- Une ligne de commande Rsync est descendue sur les SLIS qui porteront le serveur d'Epreuve@SSR à travers l'interface de maintenance SLIM.
- Chaque SLIS déclenchera son téléchargement la nuit à l'heure prévue par l'automate de SLIM. Si le téléchargement est interrompu, il reprendra la nuit d'après (une alerte sera remontée en central).

#### Activation de Epreuve@SSR en établissement

- C'est l'équipe centrale, à travers SLIM et le Rsync, qui autorise ou non l'utilisation d'Epreuve@SSR sur le serveur de l'établissement.
- L'administrateur du SLIS de l'EPLE est averti par mél, de la mise en place de Epreuve@SSR.
- L'applicatif est disponible sur l'intranet du SLIS : http://172.16.0.1/intranet/serveurassr

#### • • • • SLIS : message d'erreur : Epreuve non installée

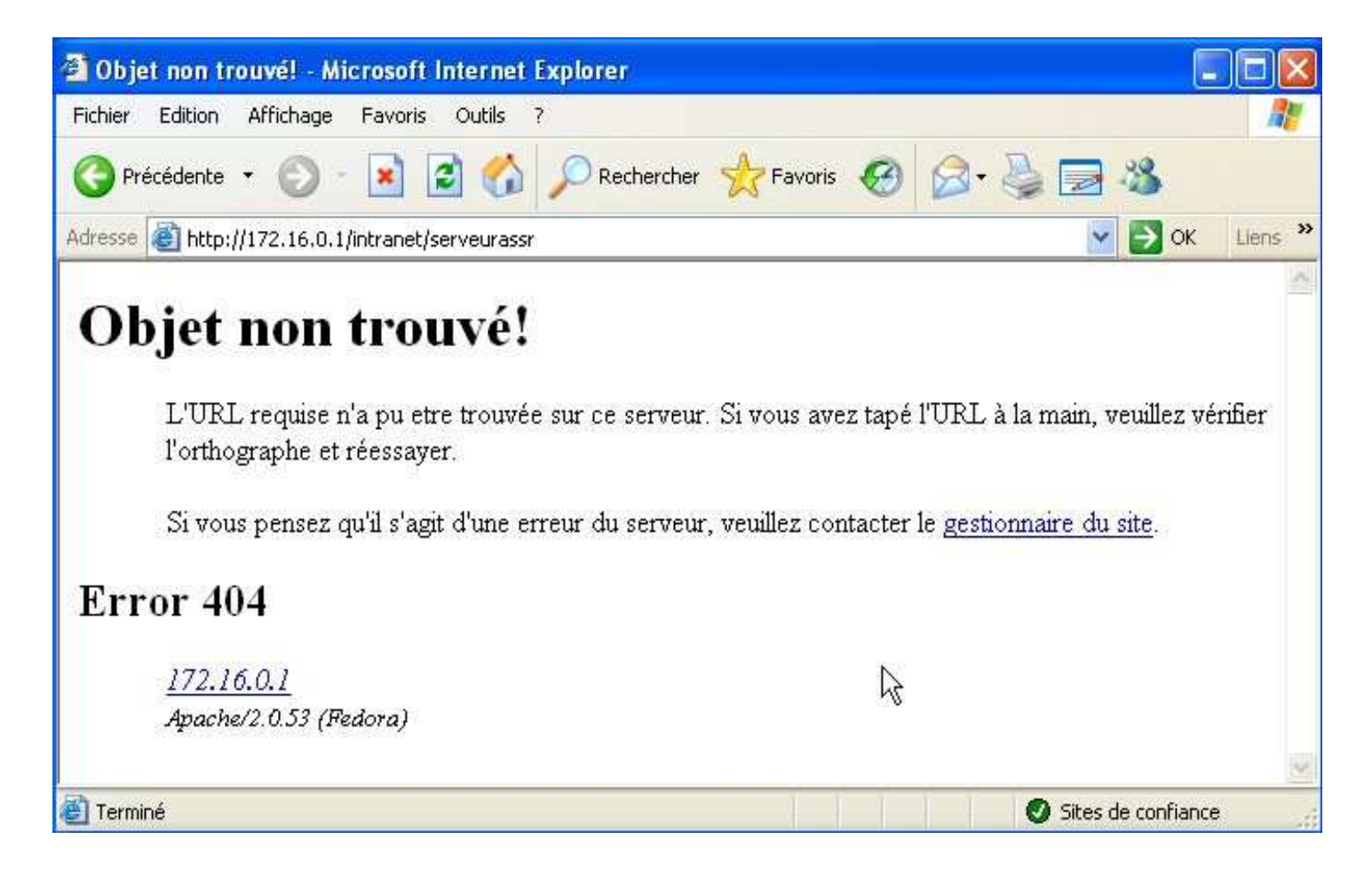

## SLIS : message d'erreur : Epreuve non disponible

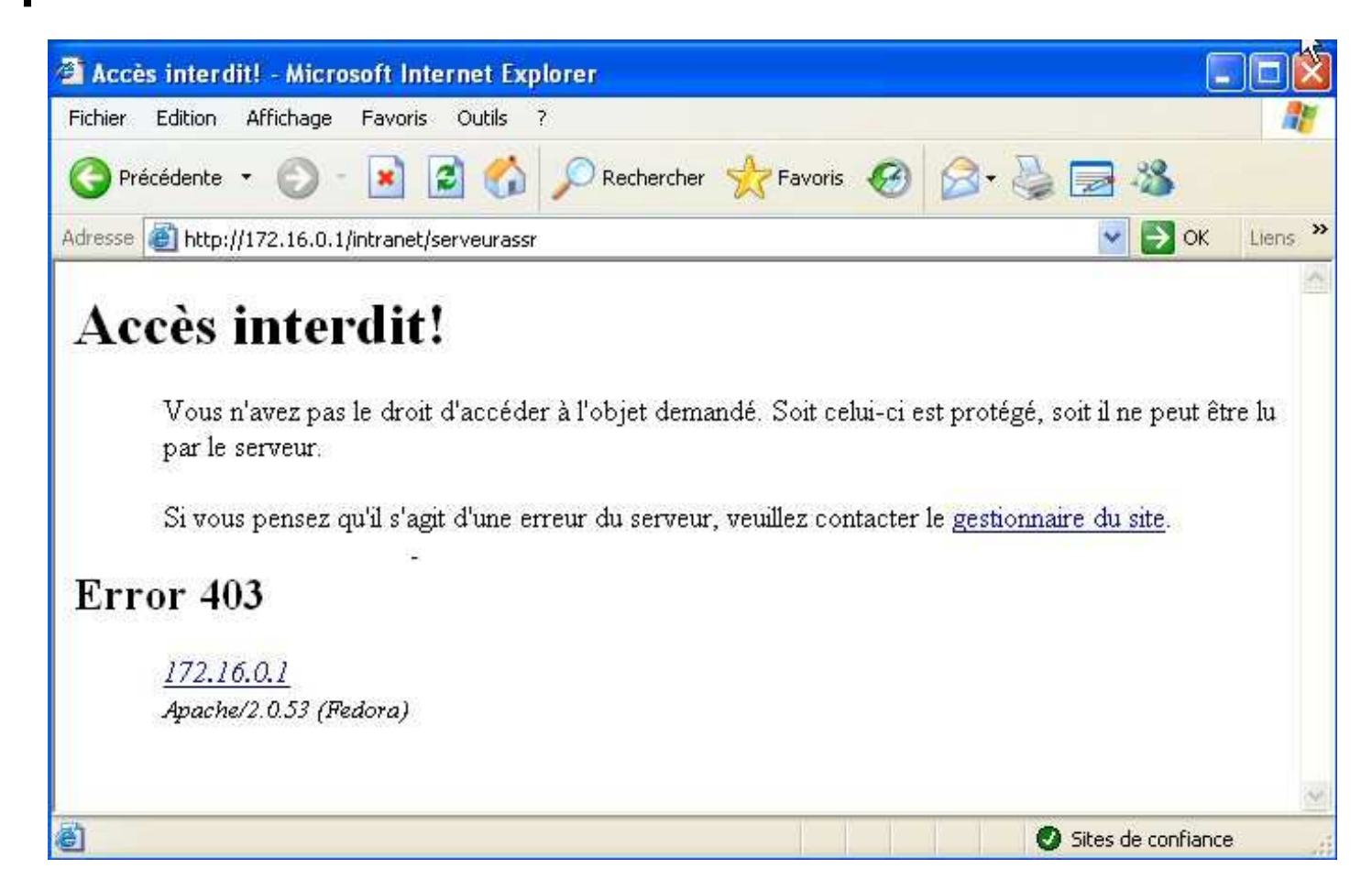

#### • • • • SLIS : message d'erreur : Epreuve disponible

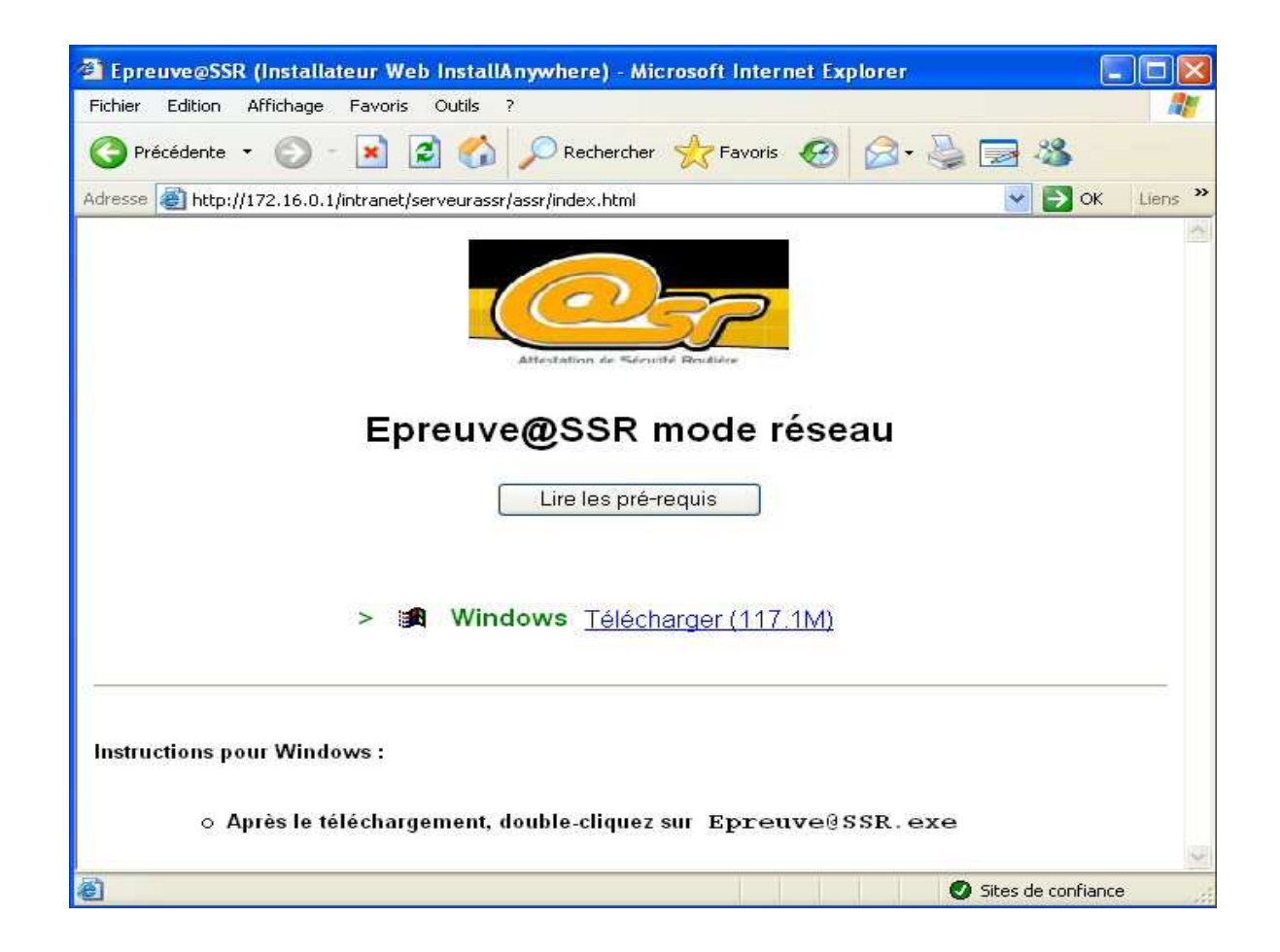

### Postes Clients Grenoble

- Avant l'installation sur les postes : créer un utilisateur « ASSR » dans Harp sur le Réseau de l'établissement, Login : ASSR, mot de passe : xxxxxx
- Cet utilisateur sera le seul habilité à installer et à exécuter l'Epreuve@SSR.
- Le répertoire « copassr » réservé à la collecte des résultats sera à créer dans son espace personnel.

### Postes Clients Grenoble

- Pour configurer le poste « modèle » pour Epreuve@SSR : Se connecter sur un poste de la salle avec le compte « ASSR » ; Lancer le navigateur et taper http://172.16.0.1/intranet/serveurassr puis, suivre la procédure...
- Tester en passant une épreuve complète et vérifier que la copie a bien été inscrite dans P:\copassr.
- Pour XP, ne pas recopier le profil « ASSR » dans Default\_User.

### Postes Clients Grenoble

- Les autres postes de la salle seront clonés à l'identique de la station modèle en utilisant Ghost.
- Le répertoire de collecte des copies sera disponible automatiquement dès la connexion de l'utilisateur « ASSR » en P:\copassr.

### • • PINGOO

- L'équipe du CITIC74 (CRI d'Archamps) utilisera la même procédure pour le déploiement de Epreuve@SSR sur Pingoo.
- Le compte « ASSR » seul habilité à installer et à lancer l'épreuve sera créé sur le serveur principal afin de récupérer les copies des candidats.